## How to Create a Price Profile

1. From **Card Fueling** module, click **Setup**. The **Setup** screen will be displayed. Click **Price Profile** tab screen.

| Setup                                     | •                                 |                                 |                        | - 🗆 ×              |
|-------------------------------------------|-----------------------------------|---------------------------------|------------------------|--------------------|
| Save Invoice Cycle Price Index Price Rule | Group Site Group Quote Cat        | egory Close                     |                        |                    |
| Network Price Profile Discount Schedule   | e Fee Fee Profile Export          | Tax Mapping Special Taxing Rule | Advance Import Mapping | Audit Log          |
| + Add 🗋 Open 🗙 Remove Export -            | B View - Filter (F3)              | 18 Total Record(s)              |                        | к л<br>И У         |
| Price Profile 🔺                           | Description                       | Transaction Type*               | Global Profile         | Linked Profile     |
| Henry J. F. Ferner                        | 1007104100010100                  | Local/Network                   |                        | <b></b>            |
| <ul> <li>Berryy /Brross</li> </ul>        | Borg Hong Committee               | Remote                          |                        |                    |
| Hereit Hereit                             | Remptoir and printing the         | Local/Network                   |                        |                    |
| in Particular - He                        | Others a final fielders           | Extended Remote                 |                        |                    |
| in Person (Printer)                       | The Photosophic Conference of the | Extended Remote                 |                        |                    |
|                                           | Transist Person - 19              | Extended Remote                 |                        |                    |
|                                           | 11110                             | Remote                          |                        |                    |
| Loan (BritspipperFile)                    | Street Project Const.             | Local/Network                   |                        |                    |
|                                           |                                   | Local/Network                   |                        |                    |
| Basset 19                                 | Page 11                           | Local/Network                   |                        |                    |
| Receive Photos / Print                    | Testal.                           | Local/Network                   |                        |                    |
| Broat H                                   | - Stanger Brook                   | Remote                          |                        |                    |
| Broat 16                                  | Revenue - 14                      | Remote                          |                        |                    |
| ikernekert 3ki                            | Aroser in                         | Remote                          |                        |                    |
| Ŧ                                         |                                   |                                 |                        |                    |
| ? 🔘 🖓 8.31s 🛛 Ready                       |                                   |                                 | I Page 1               | of 1 🕨 🕅 📿 Refresh |

2. Click Add grid button. The Price Profile detail screen will be displayed.

| Setup                                                                                                    |                                                                                                    |                                 |                        |                    |
|----------------------------------------------------------------------------------------------------|----------------------------------------------------------------------------------------------------|---------------------------------|------------------------|--------------------|
| Save Invoice Cycle Price Index Price Rule                                                                                                    | Group Site Group Quote Cate                                                                                                    | gory Close                      |                        |                    |
| Network Price Profile Discount Schedule                                                                                                    | e Fee Fee Profile Export T                                                                                                    | Fax Mapping Special Taxing Rule | Advance Import Mapping | Audit Log          |
| 🕂 Add 🗋 Open 🗙 Remove Export 🗸                                                                                                    | E View - Filter (F3)                                                                                                    | 18 Total Record(s)              |                        | К Л<br>И И И       |
| Price Profile **                                                                                                    | Description                                                                                                    | Transaction Type*               | Global Profile         | Linked Profile     |
| Herrich & Level                                                                                                    | CONTRACTOR AND A CONTRACTOR                                                                                                    | Local/Network                   |                        | <b>A</b>           |
| Hereige / Hereige                                                                                                    | Bong Pong Pullantic                                                                                                    | Remote                          |                        |                    |
| isso it                                                                                                    | Barryaria (Brian) (Pring Tar)                                                                                                    | Local/Network                   |                        |                    |
| in inclusion in                                                                                                    | (a) the last of the last the last the l | Extended Remote                 |                        |                    |
| No Person (NY) Links                                                                                                    | No filment for the state                                                                                                    | Extended Remote                 |                        |                    |
| internari in                                                                                                    | Sector Reveal - 2                                                                                                    | Extended Remote                 |                        |                    |
|                                                                                                    | 11110                                                                                                    | Remote                          |                        |                    |
| Loss Hittiggganites                                                                                                    | 1811.0001810/14813101001                                                                                                    | Local/Network                   |                        |                    |
|                                                                                                    |                                                                                                    | Local/Network                   |                        |                    |
| Hamer H                                                                                                    | Page 11                                                                                                    | Local/Network                   |                        |                    |
| kana fiung/hisa                                                                                                    | (Table)                                                                                                    | Local/Network                   |                        |                    |
| Heroser (4)                                                                                                    | - Stating a General                                                                                                    | Remote                          |                        |                    |
| Heroser H                                                                                                    | Server 1                                                                                                    | Remote                          |                        |                    |
| in the second second se | Benezer 20                                                                                                    | Remote                          |                        |                    |
| 4                                                                                                    |                                                                                                    |                                 |                        | • • •              |
| ? 🔘 🖓 8.31s 🛛 Ready                                                                                                    |                                                                                                    |                                 | 14 🖣 Page 1            | of 1 🕨 🕅 📿 Refresh |

| Price Profile -                 |               |                   |            |      |          |       | -        | □ ×            |
|---------------------------------|---------------|-------------------|------------|------|----------|-------|----------|----------------|
| New Save Delete Search Undo     | Price index S | te Group Close    |            |      |          |       |          |                |
| Details Audit Log               |               |                   |            |      |          |       |          |                |
| Pricing Profile ID •            |               | Descripti         | ion        |      |          | Туре  | *        | ~              |
| Global Profile: Linked Profile  |               |                   | ~          |      |          |       |          |                |
| X Delete Export • 🔠 View • Filt | ter (F3)      | 0 Total Record(s) |            |      |          |       |          | К.Я.<br>К.У.   |
| Product                         | Network ID    |                   | Site Group | Site | Basis    | Index | Rate     | Force Rounding |
|                                 |               |                   |            |      |          |       | 0.000000 |                |
|                                 |               |                   |            |      |          |       |          |                |
|                                 |               |                   |            |      |          |       |          |                |
|                                 |               |                   |            |      |          |       |          |                |
|                                 |               |                   |            |      |          |       |          |                |
|                                 |               |                   |            |      |          |       |          |                |
|                                 |               |                   |            |      |          |       |          |                |
|                                 |               |                   |            |      |          |       |          |                |
|                                 |               |                   |            |      |          |       |          |                |
|                                 |               |                   |            |      |          |       |          |                |
|                                 |               |                   |            |      |          |       |          |                |
|                                 |               |                   |            |      |          |       |          |                |
|                                 |               |                   |            |      |          |       |          |                |
| ? 🔘 🖓 2.73s 🛛 Ready             |               |                   |            |      | 14 4 Paj | ge 1  | of 1 🛛 🕨 | 🕅 📿 Refresh    |

- Enter/Select the following required fields: Pricing Profile ID, Description, Type.
   Fill in the grid columns (Product, Network ID, Site Group, Site, Basis, Index, Rate) according to your desired price profile setting. Note: Index column selection will be pulled from Price Index records
- 4. Click Save toolbar button. The Pricing Profile ID will append on the screen title. Then click the Close toolbar button or X button.

| Price Profile - Pricing Test      |                         |             |                  |          |       |          |          | -            | □ ×            |
|-----------------------------------|-------------------------|-------------|------------------|----------|-------|----------|----------|--------------|----------------|
| New Save Delete Search Undo P     | rice index Site Group C | lose        |                  |          |       |          |          |              |                |
| Details Audit Log                 |                         |             |                  |          |       |          |          |              |                |
| Pricing Profile ID + Pricing Test |                         | Description | Pricing Test Des | cription |       |          | Тур      | • + Local/Ne | twork ~        |
| Global Profile: Linked Profile    |                         |             | ~                |          |       |          |          |              |                |
| X Delete Export - 🗄 View - Filte  | r (F3) 0 Total Rec      | ord(s)      |                  |          |       |          |          |              | ドラビン           |
| Product                           | Network ID              | Site Gro    | up               | Site     | Basis |          | Index    | Rate         | Force Rounding |
| ✓ 87G-T818                        | CF Test Network         | PO          |                  | Site01   | Index |          | SIPO AVG | 1.500000     |                |
|                                   |                         |             |                  |          |       |          |          | 0.000000     |                |
|                                   |                         |             |                  |          |       |          |          |              |                |
|                                   |                         |             |                  |          |       |          |          |              |                |
|                                   |                         |             |                  |          |       |          |          |              |                |
|                                   |                         |             |                  |          |       |          |          |              |                |
|                                   |                         |             |                  |          |       |          |          |              |                |
|                                   |                         |             |                  |          |       |          |          |              |                |
|                                   |                         |             |                  |          |       |          |          |              |                |
|                                   |                         |             |                  |          |       |          |          |              |                |
|                                   |                         |             |                  |          |       |          |          |              |                |
|                                   |                         |             |                  |          |       |          |          |              |                |
| ? (D) 2.73s Saved                 |                         |             |                  |          |       | Id d Pag | e 1      | of 1         | ▶ 🖉 Refresh    |

## 5. In the Price Profile tab screen, the created profile will be listed.

| etwork Price Profile Discount Schedule | Fee        | Fee Profile | Export   | Tax Mapping  | Special Taxing Rule | Advance Import Mapping | Audit Log      |
|----------------------------------------|------------|-------------|----------|--------------|---------------------|------------------------|----------------|
| + Add 🗋 Open 🗙 Remove Export -         | 🗄 View 🗸   | Filter (F3  | 3)       | 18 Total Rec | ord(s)              |                        |                |
| Price Profile **                       | Descriptio | n           |          | Transaction  | п Туре*             | Global Profile         | Linked Profile |
| Herry Arean                            | 108770     | 9, 100 F. I | - 100    | Local/Netw   | vork                |                        |                |
| Borry / Bride                          | Bergert    | ang Para    | Marine.  | Remote       |                     |                        |                |
| 1 4 4 5 1 1 H                          | 1000       | -           | 41.141   | Local/Netw   | rork                |                        |                |
| ALCONTRACT OF                          | 1010010    | r o Staat I | is films | Extended F   | lemote              |                        |                |
| B1 (B1) (B1 (10) (10)                  | 10.000     | eter (App   | 11180    | Extended F   | lemote              |                        |                |
| Editorian in                           | 10000      | Arrest -    |          | Extended R   | lemote              |                        |                |
| to be a spinistration                  | 1000       |             |          | Remote       |                     |                        |                |
| And Strangering                        | 101108     | Reprint C   | 10100    | Local/Netw   | vork                |                        |                |
| 1.0.00 PEC 1.000                       |            |             |          | Local/Netw   | rork                |                        |                |
| Remain III                             | 1000001    |             |          | Local/Netw   | vork                |                        |                |
| Researching/Princ                      | 1000       |             |          | Local/Netw   | vork                |                        |                |
| Removal 1                              | 111100     | g a filma   | -        | Remote       |                     |                        |                |
| Records - 14                           | Sec.       |             |          | Remote       |                     |                        |                |
| Bernari iki                            | Sec.       | -           |          | Remote       |                     |                        |                |
| ¢                                      |            |             |          |              |                     | _                      |                |